## راهنمای سریع جستجوی یکپارچه در پایگاههای اطلاعاتی پیوسته لاتین کتابخانه مرکزی دانشگاه تربیت مدرس فاز اول(آزمایشی)

۱- برای ورود به سامانه جستجوی یکپارچه از طریق صفحه اول پرتال کتابخانه مرکزی «قسمت جستجو در منابع»
اقدام کرده یا نشانی زیر را درآدرس بار خود وارد نمائید :

## http://onlinedb.modares.ac.ir

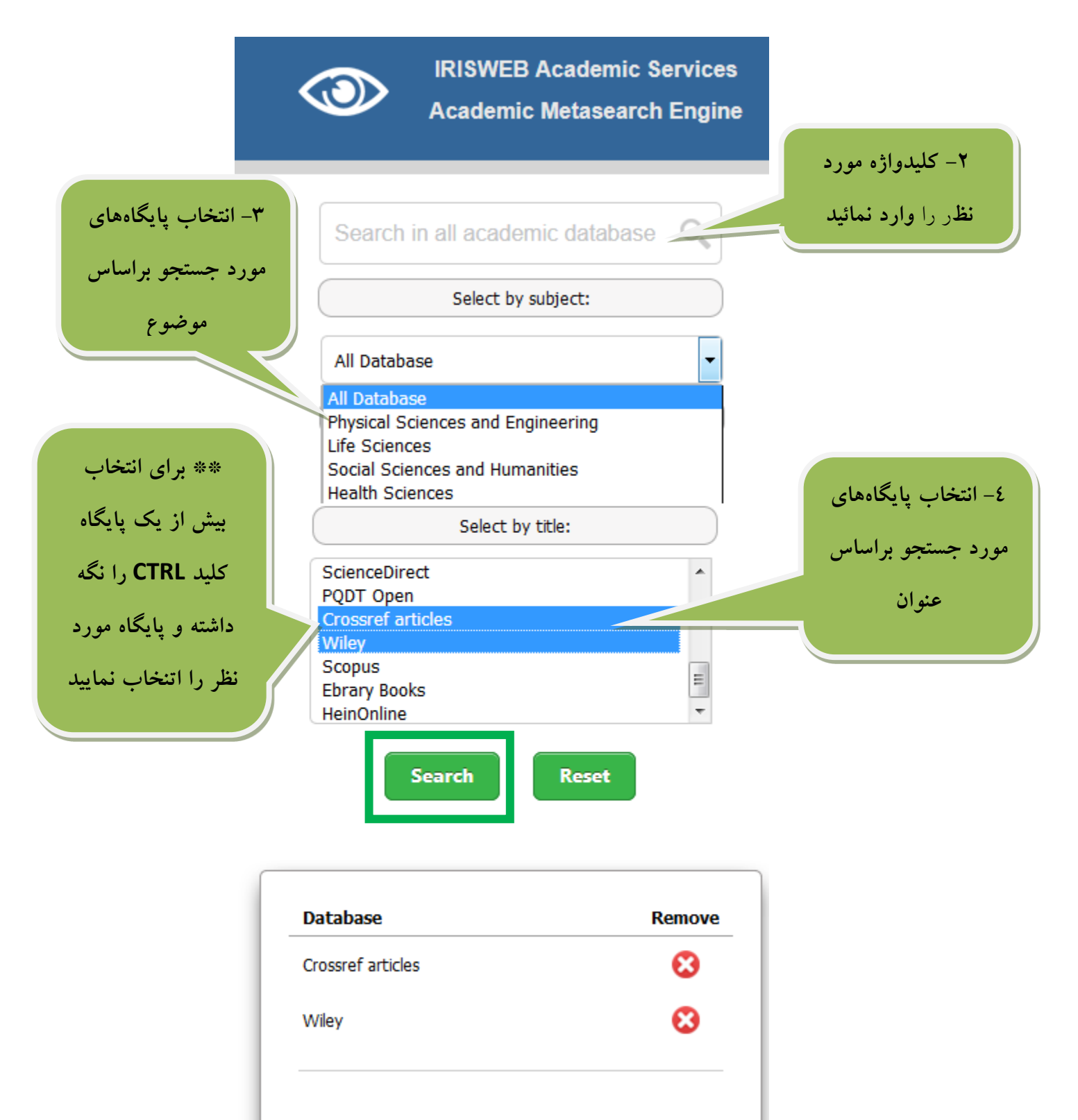

Start another search

۷- نتایج جستجو براساس پایگاه

| Database           | Results   |
|--------------------|-----------|
| Nature             | 139,808   |
| JSTOR              | 1,514,240 |
| Oxford             | 238,346   |
| Pubmed             | 236,486   |
| РМС                | 1,122,267 |
| Science            | 52,155    |
| Emerald            | 150,613   |
| springer           | 2,126,373 |
| onepetro           | 40,149    |
| cientific Research | 140       |
| loaj               | 4         |
| ScienceDirect      | 2,648,908 |
| PQDT Open          | 34,878    |
| Crossref articles  | 1,933,886 |
| Niley              | 1,624,800 |
| Scopus             | Not Found |

٦- برای مشاهده یافتهها بر روی قسمت نتایج پایگاه مورد نظر کلیک کنید.

با انتخاب نتایج، پایگاه مورد نظر در سربرگ جدید نمایش داده میشود

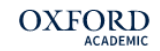

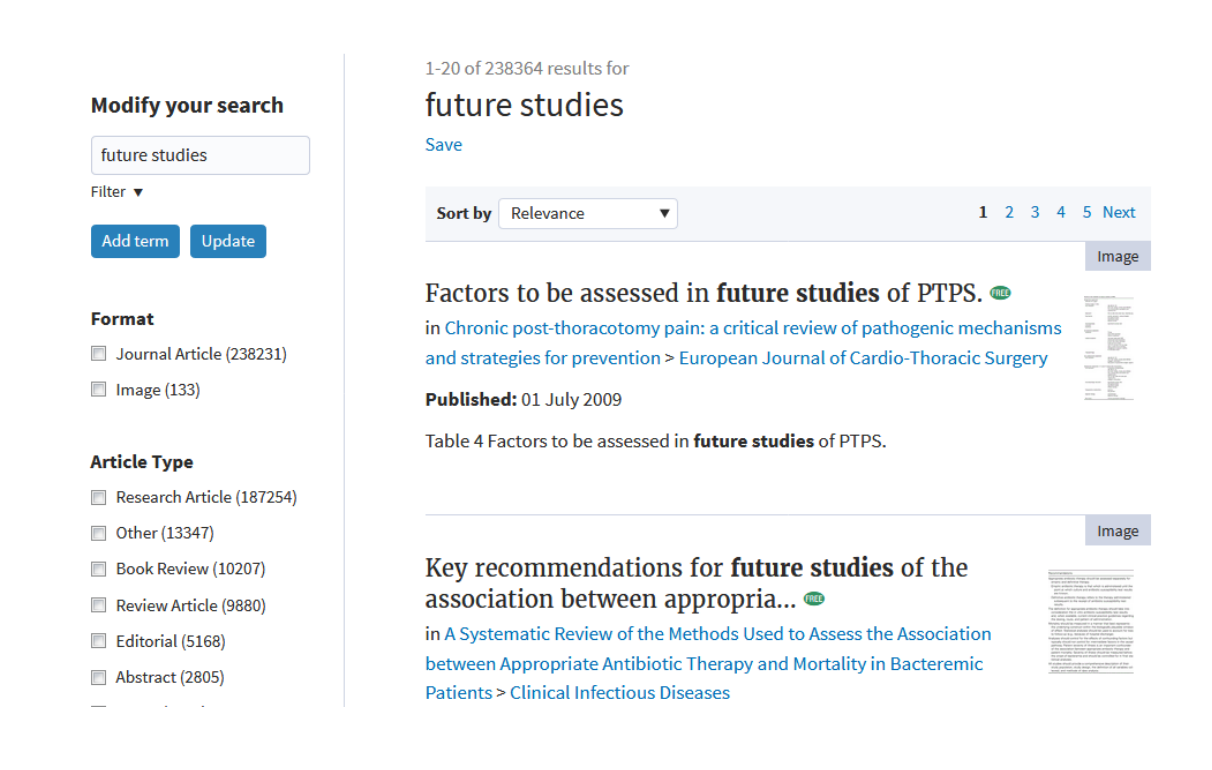

\*\* در صورتیکه تمایل دارید در تمامی پایگاه ها جستجو نمائید حتما باید گزینه«All Database» را مجددکلیک نمائید. \*\* در حال حاضر امکان جستجو در پایگاههای <u>MathSciNet</u> و <u>RSC</u> و <u>Proquest</u> مقدور نمیباشد. برای جستجو در پایگاههای ذکر شده از طریق جدول پایگاهها در پرتال کتابخانه مرکزی اقدام نمایید. \*\* همچنین شما میتوانید صفحه نتایج را به تلگرام، ایمیل و ... ارسال نمائید.

| Database       | Results |
|----------------|---------|
| ScienceDirect  | 24,032  |
| Wiley          | 19,802  |
| Share 💽 🖂 G• 💆 | 🗹 f in  |

\*\*در صورت نیاز به هر گونه راهنمایی بیشتر، گروه اطلاع رسانی با شمارههای ۸۲۸۸۳۲۰۸ یا ۸۲۸۸۳۲۵۳ آماده پاسخگویی میباشد.